第30回JOCジュニアオリンピックカップエントリー方法 手順指示書(登録団体用)

## 【変更点一覧】

- 1.すべての監督・コーチは、別紙申請用紙に記載し、写真を添付の上、IDカード 発行申請を行ってください。尚、参加選手5名に対し、1名は無料、それ以上の 発行希望の場合は、1枚1,000円の手数料が掛かります。
- 2.撮影許可証は、事前申請となりましたので、発行手数料200円は各クラブで該 当者より徴収し、一括で申し込んでください。尚、当日の発行は、すべて各所属 監督・コーチが申請(500円)して頂きますのでご了承ください。
- 3.事前に郵送されます受付ハガキを必ずご持参ください。

今大会のエントリーは、従来通り日本水泳連盟競技者登録管理システム < SWMSYS > による エントリーを行います。以下、Windows版SWMSYS による、手順指示書です。よく御 覧の上、ミスのないように申し込んで下さい。

(尚、申込は、MS-DOS版で行っても問題ございません。)

- **( 存 定 記 )** 登録団体が用意しなければならないフロッピーディスクの枚数は下記の通りです。

・ 年齢区分別(10才以下、11~12才、13~14才)に出場する登録団体

<u>エントリーフロッピーディスク1枚</u>

- ・ チャンピオンシップに出場する登録団体 エントリーフロッピーディスク1枚
- ・ 上記双方に出場する登録団体 <u>各1枚ずつ計2枚のエントリーフロッピーディスク</u>

~事前準備~

1. 登録団体情報の確認 大会実行委員会及び関連団体より発送される<u>郵便物は、登録団体情報内【代表住所】</u> 宛に郵送されます。郵便番号も含めて、必ず担当者が確認できる住所の登録をお願 い致します。

## 【追加要項は発送されませんが、受付票兼抽選券がハガキで送付されます】

2. 表彰で授与される賞状及び記録証は手書きではなく、プリンターによる、リザルト システムからの直接印刷になっております。その為、所属名がSWMSYS内で登 録されている略称名で印字されます。

必要のあるクラブは以下の手順で変更登録して下さい。

尚、販売された当時のWindows版SWMSYSでは、全角6文字しか入力を受け 付けません。日本水泳連盟公式ホームページ(www.swim.or.jp)より、最新版のSW MSYSをダウンロードして操作して下さい。

- まずは、現状のSWMSYSの内容を必ずバックアップしておいて下さい。
  『総合初画面』 『基本機能』 『システム処理』を選択し、『データ保存』を 選択。FDを挿入し、ドライブを選択します。右下の『実行』ボタンをクリック します。
- 4. 『総合初画面』 『基本機能』ボタンをクリックします。"略称"項目に、今回の 大会に限り、半角12文字まで受け付けます。(メニュー画面上に(全角6文字)と ありますが、無視して下さい。)尚、英数字も使用可能です。また、濁点も1文字と して数えます。必要のないクラブはそのままにしておいて下さい。
- 5. "電光用略称"項目ですが、従来通り、半角8文字以内としますので、オーバー しているクラブは訂正をしておいて下さい。辰日国際水泳場の電光掲示板には所属 名が半角8文字までしか表示されませんので、表示された際に所属名が半角8文字 で理解できるよう、工夫して下さい。尚、英数字も使用可能です。また、濁点も1 文字として数えます。実行委員会では、提出されたSWMSYSの情報を原則とし て修正しませんので、ご了承ください。
- 6. 通常は"略称"項目は全角6文字ですので、エントリー作業がすべて終了しましたら、行程2でとったバックアップファイルで、元の状態へ戻しておいて下さい。 『総合初画面』 『基本機能』 『システム処理』 『保存データ復元』を 選択し、保存されているバックアップFDを挿入。ドライブを選択します。右下の『実行』ボタンをクリックすると、データが復元されます。

A 10才以下、11~12才、13~14才年齢区分のエントリーフロッピーディスクを作成します。

1. エントリーフロッピーディスクを作成します。

『総合初画面』 『登録費・設定』を選択し、必要事項を入力します。
 『大会コード』...7007602
 『プール種別』...短水路
 『エントリー制限』...3
 『エントリー金額』...【団体参加費】0円
 【個人参加費】1000円
 【リレー参加費】2000円
 『使用エントリ- TIME 選択』...必ず、標準突破記録を入力して下さい。
 短・長水路関わらず突破した記録を入力してください。

標準記録を突破していない記録のエントリーは不受理となる可能性があります。 入力が終わったら、右下の『登録設定』ボタンをクリックします。「正常に登録 されました」と出るので、『OK』をクリックします。

- 3. 個人種目のエントリー作業を行います。『総合初画面』 『基本機能』 『競技 会エントリー』を選択します。
- 4. 『全エントリーー括削除』ボタンをクリックします。「全エントリーデータのク リアー処理ボタンが押されました。処理を実行しますか?」と出るので、『はい』 をクリックします。
- 5. 次に、エントリーを行います。左にある選手ボックスから選手を選択し、出場する種目を選択し、出場する距離にチェックを入れ、標準突破記録を入力します。 終了したら『実行』をクリックします。「競技会(大会)エントリーは正常に処理されました。」と出るので、『OK』をクリックします。
- 6. 以上の操作を1選手ごとに行います。
- 7. リレーにのみ参加する選手は、『リレーにエントリー』ボックスにチェックを必ず入れて下さい。
- 7. 左にある選手ボックスから選手を選択し、『エントリー内容確認』ボタンをクリ ックし、エントリー内容を確認して下さい。
- 8. 提出FDを作成します。提出用のFDをドライブに挿入して下さい。
- 9. 『大会参加データ(FD)作成』をクリックし、右下の『実行』ボタンをクリックします。「競技会(大会)参加個人データのFDへの書き出しを行いますか?」と出るので、『はい』をクリックします。「競技会(大会)参加個人データのFDへの書き出しを終了しました。」と出るので、『OK』をクリックします。
- 10.次に、リレーのエントリーを行います。『総合初画面』 『基本機能』 『競技 会エントリー』を選択します。
- 11.『リレーエントリー』ボタンをクリックします。
- 12.種目・性別・クラスコード・距離・標準突破記録を入力します。クラスコードは、 下記の通りです。クラスコードを間違えますと、こちらでは判別ができませんの で、十分注意して下さい。

10才以下...01、11~12才...02、13~14才...03

- 13. 右下の『実行』ボタンをクリックします。「リレーを登録しました。有効なル-エ ントリーデータ: 件」と出るので、『OK』をクリックします。
- 14.次に提出FDを作成します。上記工程8以降で作成したFDをドライブへ挿入し ます。リレー用に新たに用意する必要はありません。
- 15. 『総合初画面』 『基本機能』 『システム処理』 『システム連携:提出』 『リレーデータ作成』を選択します。FDのドライブを選択し、右下の『実行』 ボタンをクリックします。「競技会(大会)参加リレーデータを作成しますか?」 と出るので、『はい』をクリックします。「競技会(大会)参加リレーデータ作成 を終了しました。」と出るので、『OK』をクリックします。
- 16.次に、作成した FDの確認をします。
- 17. 『総合初画面』 『基本機能』 『システム処理』を選択し、『FD内容確認』 『申込み TIME 一覧』を選択します。

- 18. 作成した提出用 FD をセットしドライブを選択。右下の『実行』ボタンをクリックします。「競技者の表示が終了しました。」と出るので、『OK』をクリックします。
- 19. 左にある選手ボックスから選手を選択すると、右側に種目・タイムが表示されま す。
- 20.次に上方『リレーエントリー』タブをクリックします。
- 21. 右下の『実行』ボタンをクリックすると、FDの内容が表示されます。
- 22.次に、【競技会申込み(エントリーTIME)一覧表】の印刷を行います。
- 23.『総合初画面』 『印刷機能』を選択します。
- 24. 『競技会申込み(エントリーTIME)一覧表』をクリックし、個人種目を印字し ます。
- 25. 『競技会申込み(リレー)データー覧表』をクリックし、リレー種目を印字します。
- 26.上記工程25・26で印字された一覧表は、必ず提出して下さい。
- 28. SWMSYSを終了し、『マイ コンピュータ』 『3.5 インチ FD』を開きます。
- 29.「Teamdt.csv」「RIZARUTO.csv」「RELAYENT.csv(ルーに参加する場合のみ)」 の2つないし3つのファイルがFD内にあることを確認して下さい。

30.最後にフロッピーディスクにラベルを貼ります。ラベルには、下記を参考に情報 を記入して下さい。必ず、ラベルは貼って下さい。チャンピオンシップとの区別がこち らでは判別できません。

例

| 1             | 都道府県名           |  |  |
|---------------|-----------------|--|--|
| 1             | 登録団体名           |  |  |
| 1             | 登録団体番号          |  |  |
| 大会名           |                 |  |  |
| 年齢区分別エントリー用FD |                 |  |  |
|               | ( 重要:必ず記入して下さい) |  |  |
|               |                 |  |  |

東京都 日本スイミングスクール 13-000 第30回JO春季 年齢区分別エントリー用FD

- B チャンピオンシップ区分のエントリーフロッピーディスクを作成します。
  - 1. 年齢区分別エントリー方法を参考に、エントリーフロッピーディスクを作成しま す。
  - 2. <u>リレー要員は、必ず個人種目のエントリー作業中に、『リレーにエントリー』ボックスにチェックを入れて下さい。</u>
  - 3. リレーにのみ参加する選手のエントリーの確認を必ずして下さい。
  - 4. リレーのクラスコードは、05です。
  - 5. 最後にフロッピーディスクにラベルを貼ります。ラベルには、下記を参考に情報

を記入して下さい。

| 都道府県名             |  |
|-------------------|--|
| 登録団体名             |  |
| 登録団体番号            |  |
| 大会名               |  |
| チャンピオンシップエントリー用FD |  |
| ( 重要:必ず記入して下さい)   |  |
|                   |  |

東京都 日本スイミングスクール 13-000 第30回JO春季 チャンピオンシップエントリー用FD

【重要事項】

大会実行委員会より発行される受付票等の文書は、

SWIMSYS内、登録団体情報内【代表住所】宛に郵送

例

されます。郵便番号も含めて、必ず担当者が確認できる住所の登録をお願い致します。 該当項目の未入力、誤入力によって重要文書が届かなかった場合でも、当実行委員会は一切の責任を負い かねますのでご注意下さい。

競技会エントリーには、必ず

公式・公認記録会において該当期間中に突破した、正式な突破記録を入力

してください。

記録の未入力や、正式突破記録を入力していなかった場合、システム上、受付出来ず、プログラムに反映 されない場合がございますのでご注意下さい。

本大会のリレークラスコードは、

10才以下…01、11~12才…02、13~14才…03、CS…05 となります。

年齢区分別エントリーと、チャンピオンシップエントリーは 必ず別フロッピーディスクにて申し込む

ようにお願いします。

同一フロッピーディスクに、両エントリーが混在しておりますと、システムが正常に受付出来ず、プログラ ムに反映されない場合がございますのでご注意下さい。

## 【提出資料の確認】

| 1.提出用エントリーフロッピーディスク                   | 必要枚数最高2枚 |
|---------------------------------------|----------|
| 2 . 登録団体大会申込書                         | 4枚       |
| 3.付添票申し込み申請書                          | 必要枚      |
| 4.SWMSYS から印刷された競技会申込(エントリーTIME)一覧表に、 |          |

年齢・学年・責任者名記載、押印の上

フロッピーディスク毎

5.保護者の同意書(中学生以下)

医師の診断書は必要がなくなりました。

6. 申込金

尚、エントリーフロッピーディスクは加盟団体より返却してもらってください。

## 【エントリーの事前確認について】

各登録団体(チーム)で申し込んだエントリー情報を日水連のホームページ上で確認してください。 尚、エントリー情報は、エントリータイムによるランキング形式で表示されます。

(財)日本水泳連盟公式ホームページ http://www.swim.or.jp
 ホームページでの確認期間 3月7日(金)・8日(土)・9日(日)

もしも、申し込みしたエントリーと違いがあった場合は、エントリー申込時にSWMSYSより印刷し実行 委員会へ提出した『競技会申込一覧表』を用いて、用紙余白に訂正箇所を明記の上、日本水泳連盟大会JO 実行委員会宛にFAXしてください。

(財)日本水泳連盟 FAX 03-3481-0942

<u>FAXに印字された受信時間記録が、3月9日(日)分までを有効とし、以降に</u> <u>到着した訂正申込は、大会プログラムに反映されませんのでご了承ください。</u>